# **Zoomマニュアル** For スマートフォン

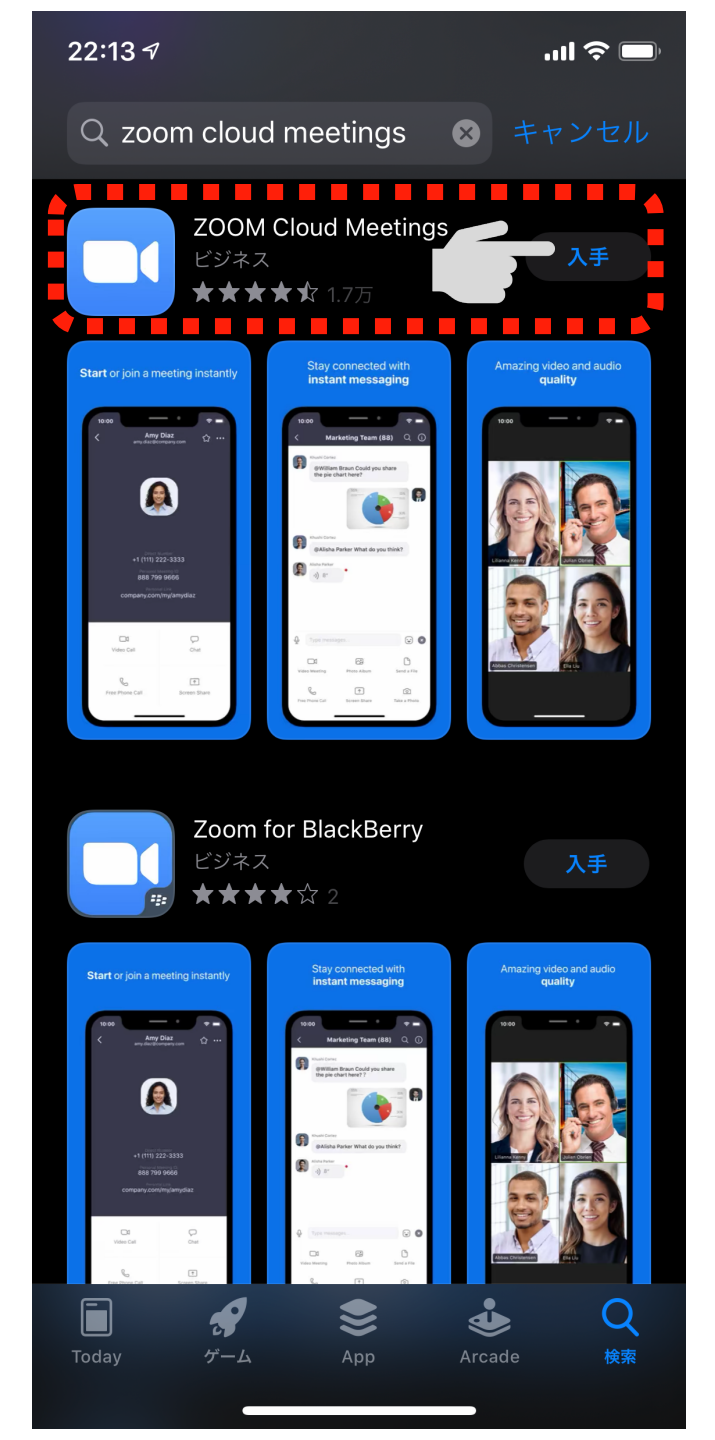

## ZOOMアプリをダウンロードします

「ZOOM」で検索すると複数のアプリが表示されま す。 「ZOOM Cloud Meetings」をダウンロードしま しょう。

# ミーティングへの参加方法は2つ

A) アプリを立ち上げてから、ミーティングIDを入力する方法B) URLから参加する方法

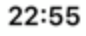

තු

.ul 🔶 🔳

Start a Meeting

. . . .

Start or join a video meeting on the go

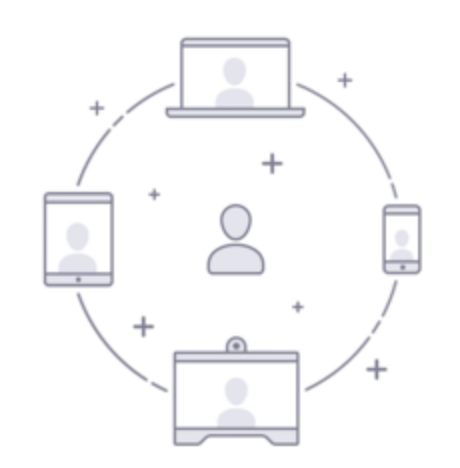

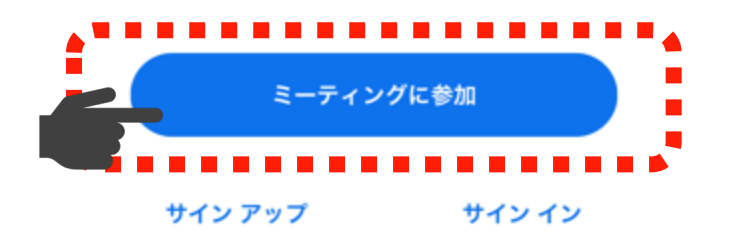

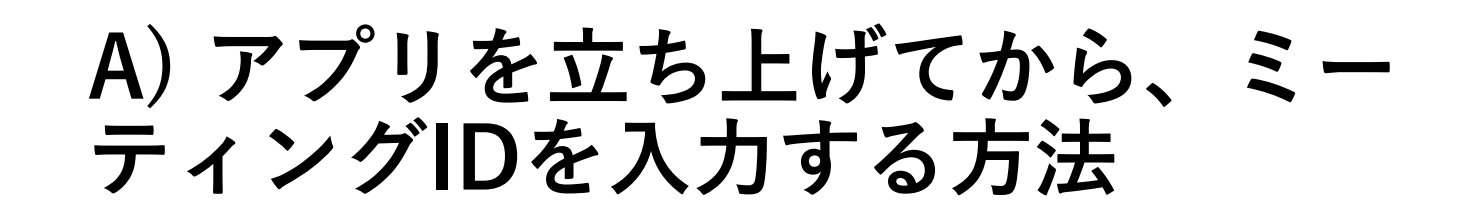

ZOOMアプリを立ち上げます
 起動後の画面(左)で、「ミーティングに参加」をタップします

A) アプリを立ち上げてから、ミーティングIDを入力する方法 1/7

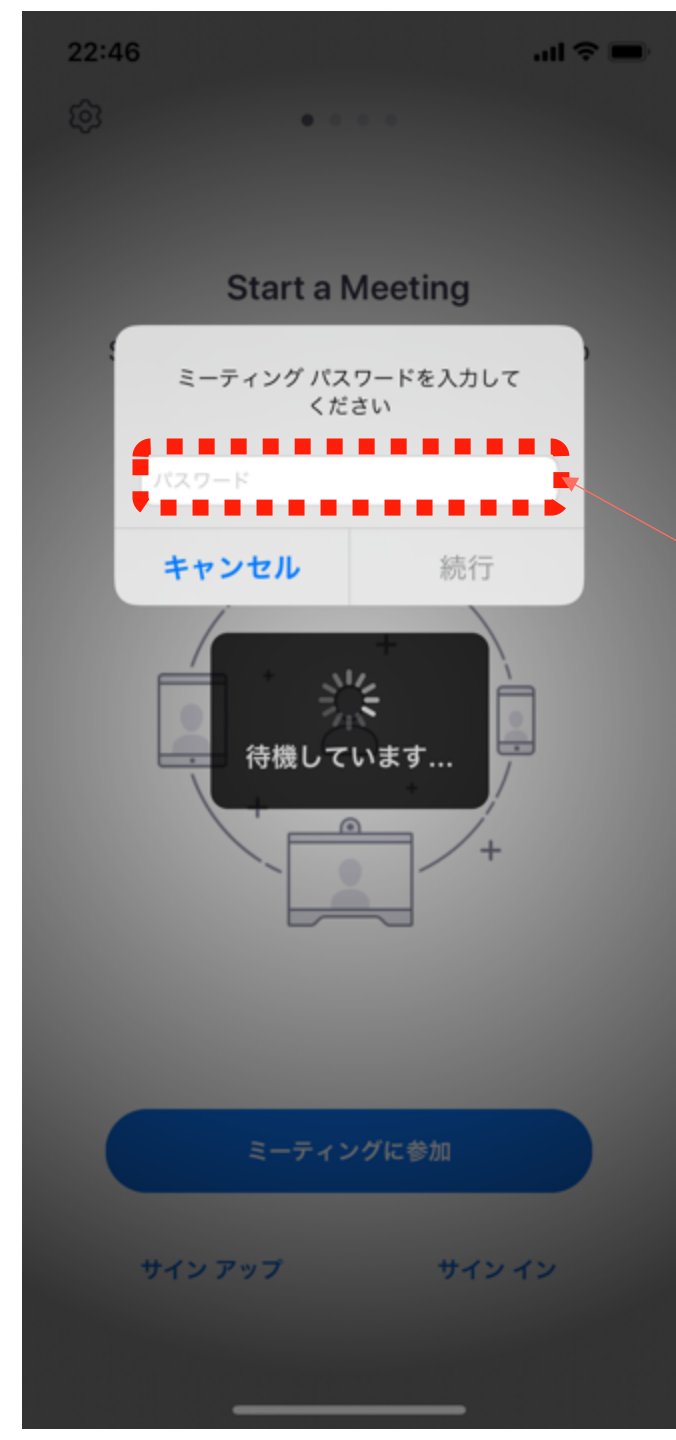

## ミーティングパスワードを入力します \*この画面は主催者の設定によって表示されません。その場合は自動的に次の画面に進みます。

●PCからは、ネットに繋がった環境で以下をクリッ クしてZOOMのミーティングに参加してください。 スマホの場合は、予め、「ZOOM Cloud Meetings」というアプリをインストール(無料)し ておいてください。いずれも、ID登録などはしなく て大丈夫です。

https://us02web.zoom.us/j/735461521? pwd=S3hzZXhNOU95NTVKdjlqYkUvekZkZz09

もしも、以下の情報が必要な場合は、以下の情報か ら入室することもできます。

ミーティングID: 735 461 521 パスワード: 606823

A) アプリを立ち上げてから、ミーティングIDを入力する方法 3/7

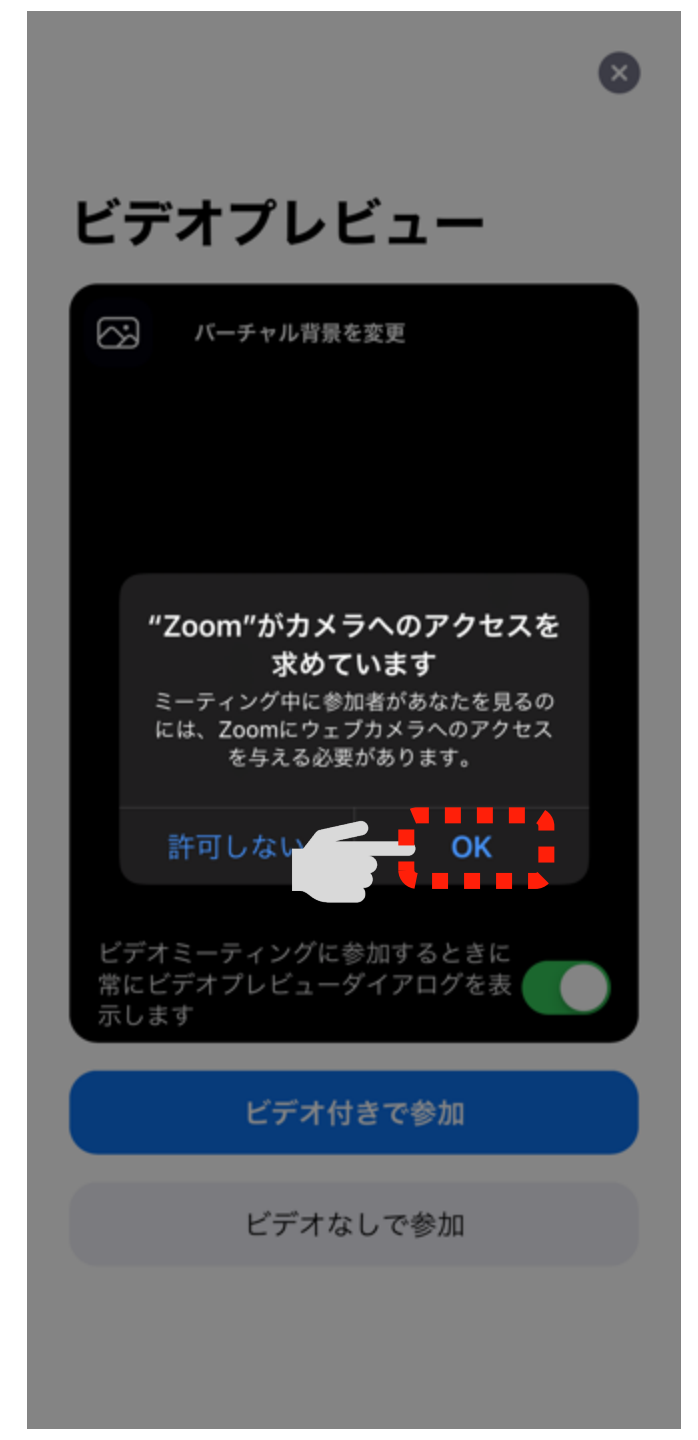

#### 「カメラへのアクセスを求めています」と いうウィンドウが表示されたら「OK」を タップします

A) アプリを立ち上げてから、ミーティングIDを入力する方法 4/7

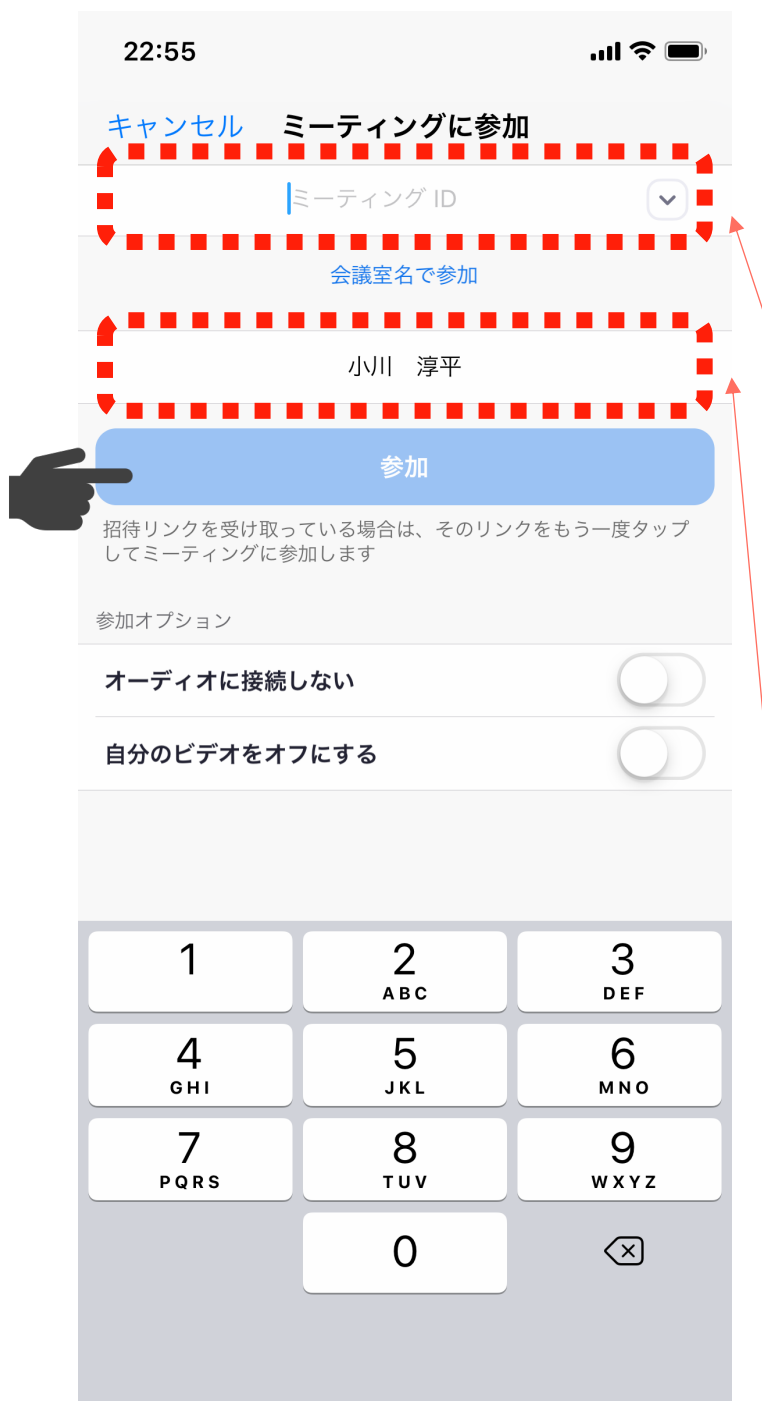

## ミーティングIDを入れて「参加」を タップし、参加します

**ミーティングID** 案内のメール or LINEに あるミーティングIDを入力 します

●PCからは、ネットに繋がった環境で以下をクリッ クしてZOOMのミーティングに参加してください。 スマホの場合は、予め、「ZOOM Cloud Meetings」というアプリをインストール(無料)し ておいてください。いずれも、ID登録などはしなく て大丈夫です。

https://us02web.zoom.us/j/735461521? pwd=S3hzZXhNOU95NTVKdjlqYkUvekZkZz09

もしも、以下の情報が必要な場合は、以下の情報か ら入室することもできます。

ミーティングID: 735 461 521 バスワード: 606823

名前

相手がわかりやすいように、フルネームを漢字で入 力します

ミーティングID、名前を入力後「参加」をタップ し、参加します

A) アプリを立ち上げてから、ミーティングIDを入力する方法 2/7

#### ×

## 「ビデオ付きで参加」をタップします

#### ビデオプレビュー

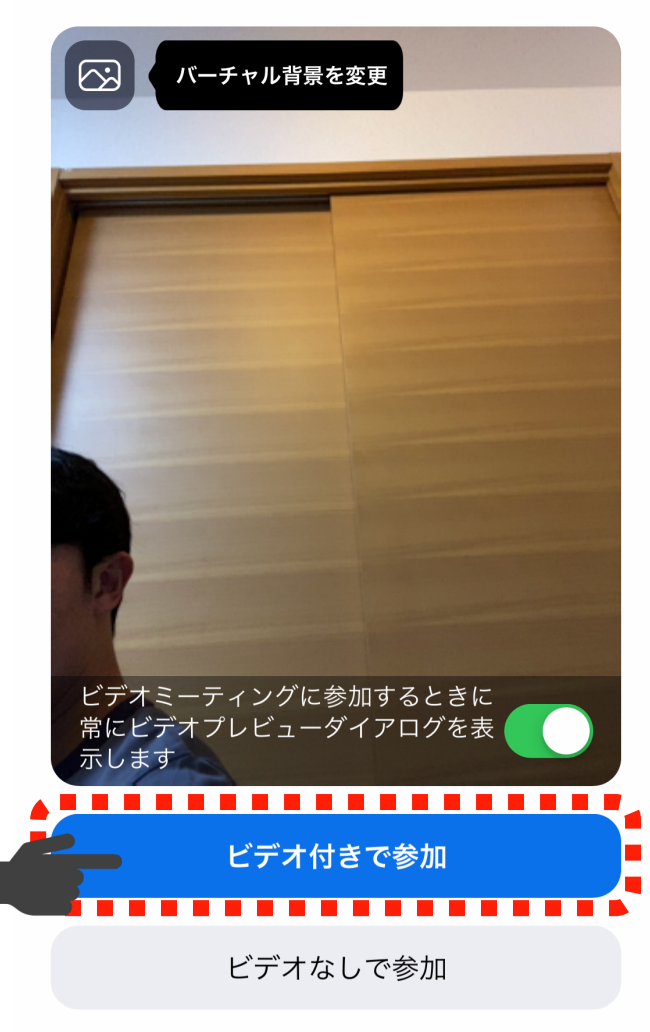

A) アプリを立ち上げてから、ミーティングIDを入力する方法 5/7

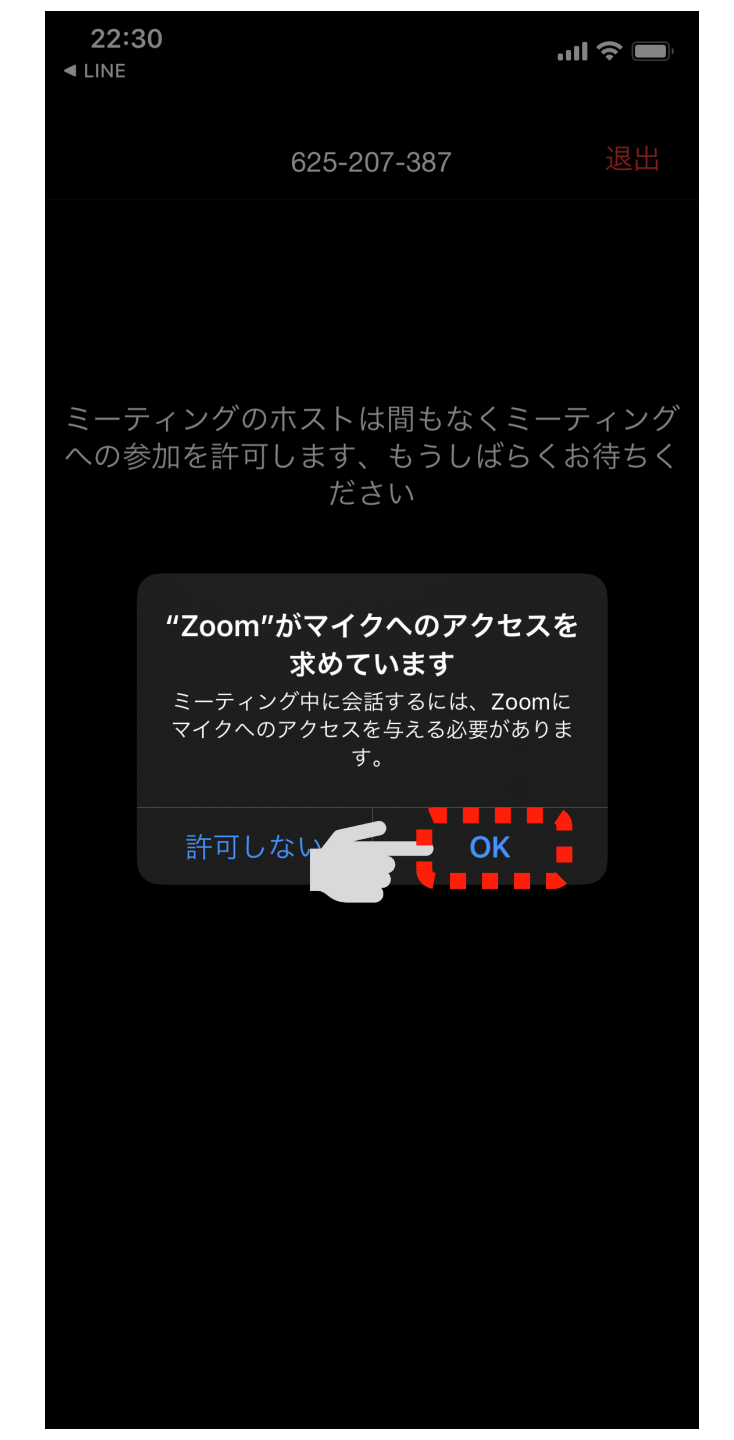

#### 「マイクへのアクセスを求めています」と いうウィンドウが表示されたら「OK」を タップします

A) アプリを立ち上げてから、ミーティングIDを入力する方法 6/7

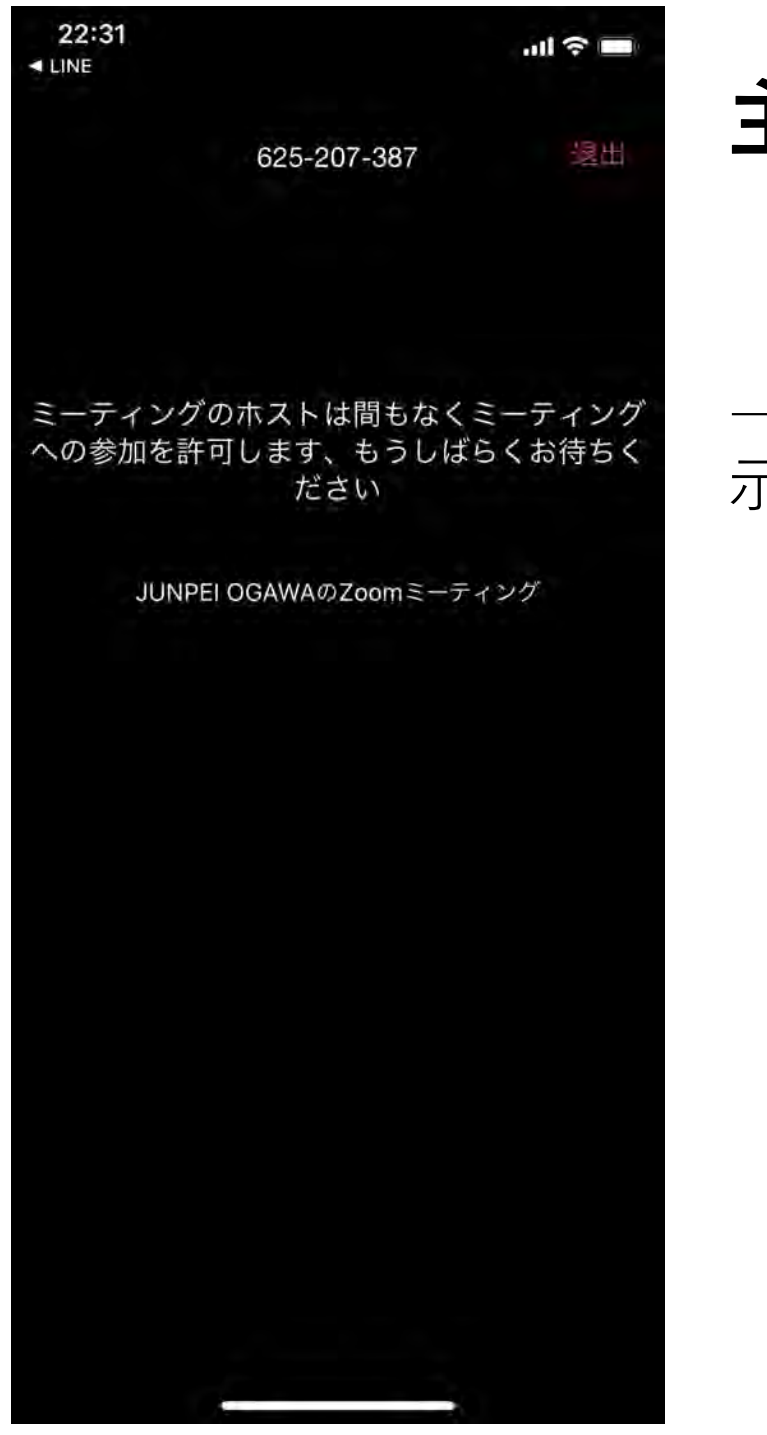

## 主催者の入室許可を待ちます

→右のようにカメラの画面が表示されれば、入室完了です。

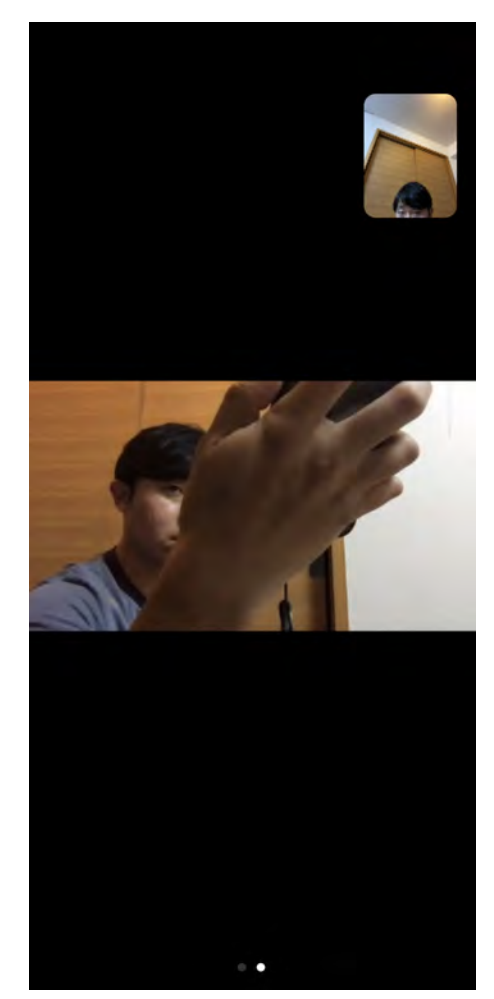

A) アプリを立ち上げてから、ミーティングIDを入力する方法 7/7

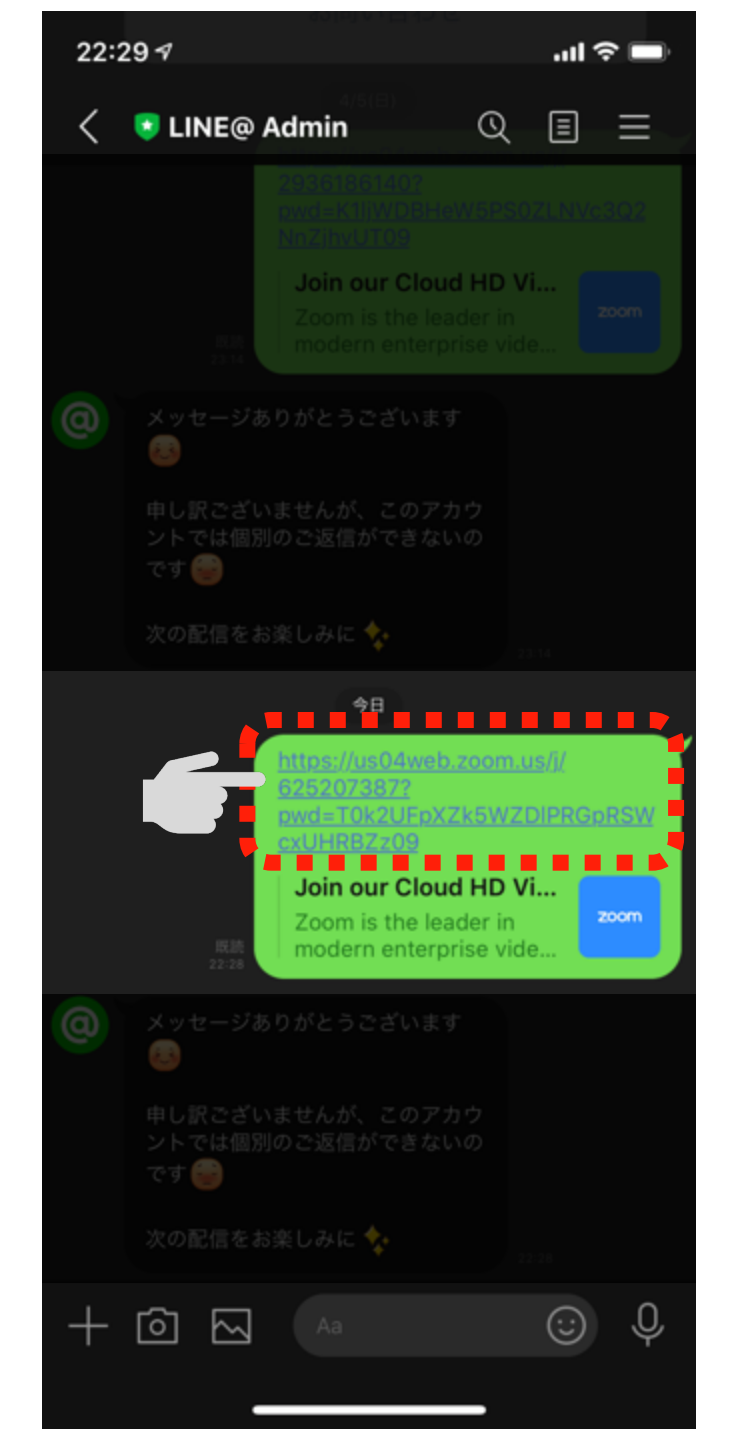

## B) URLから参加する方法

#### 案内のメール or LINEに書かれているURLをタップ します

●PCからは、ネットに繋がった環境で以下をクリックしてZOOMのミーティングに参加してください。スマホの場合は、予め、「ZOOM Cloud Meetings」というアプリをインストール(無料)しておいてください。いずれも、ID登録などはしなくて大丈夫です。

https://us02web.zoom.us/j/735461521? wwd=S3hzZXhNOU95NTVKdilqYkUvekZkZz09

もしも、以下の情報が必要な場合は、以下の情報か ら入室することもできます。

ミーティングID: 735 461 521 パスワード: 606823

B) URLから参加する方法 1/4

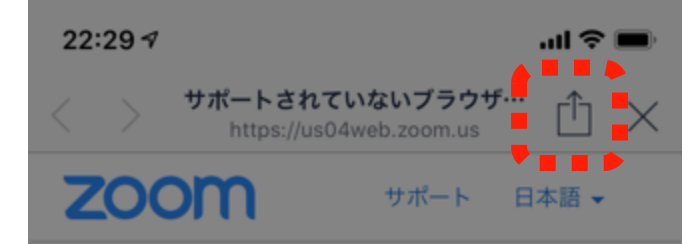

## LINEから参加する場合、「サポート されていないブラウザ」と表示される ので凸をタップし、「Safariで開く」 をタップします

ミーティングに参加するには、SafariまたはChromeの以下 のリンクをコピーして貼り付けます

> https://us04web.zoom.us/j/625207387? pwd=T0k2UFpXZk5WZDIPRGpRSWcxUHRBZz09

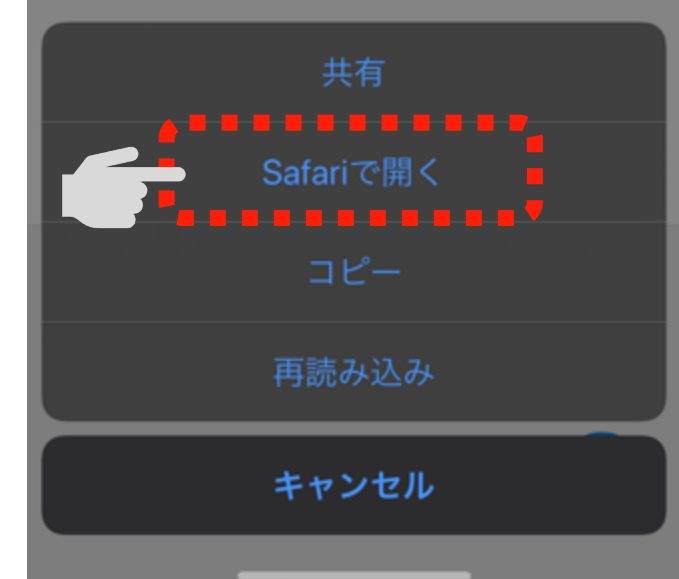

#### B) URLから参加する方法 2/4

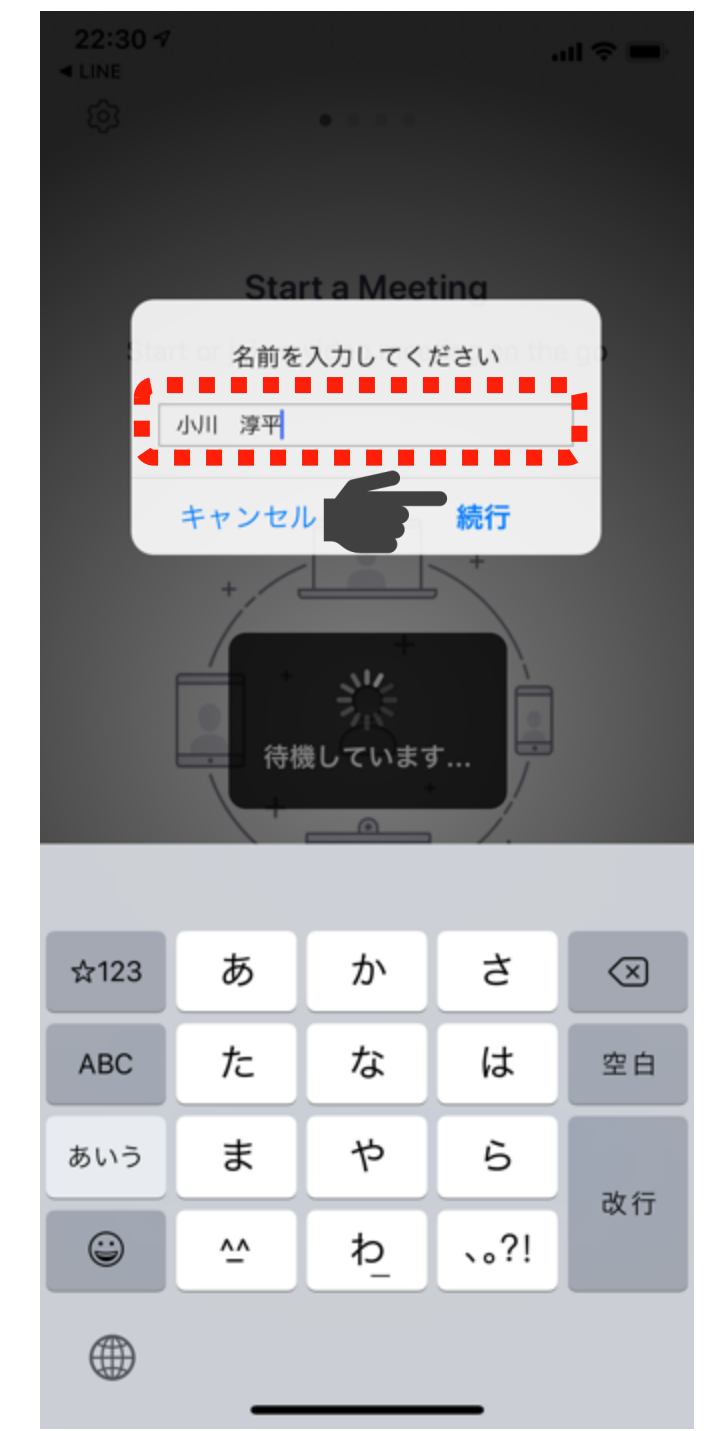

### 相手がわかりやすいように、フルネームを 漢字で入力し、「続行」をタップします

B) URLから参加する方法 3/4

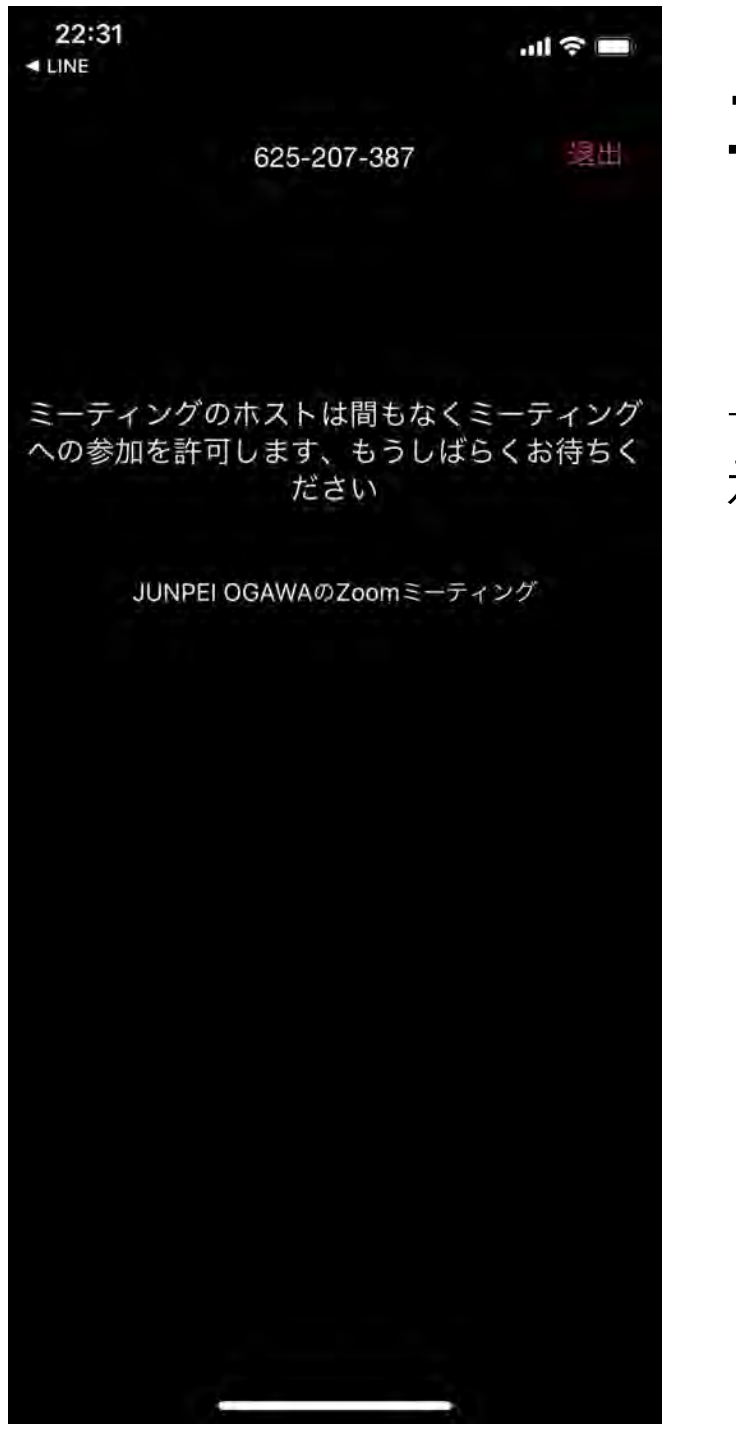

## 主催者の入室許可を待ちます

→右のようにカメラの画面が表示されれば、入室完了です。

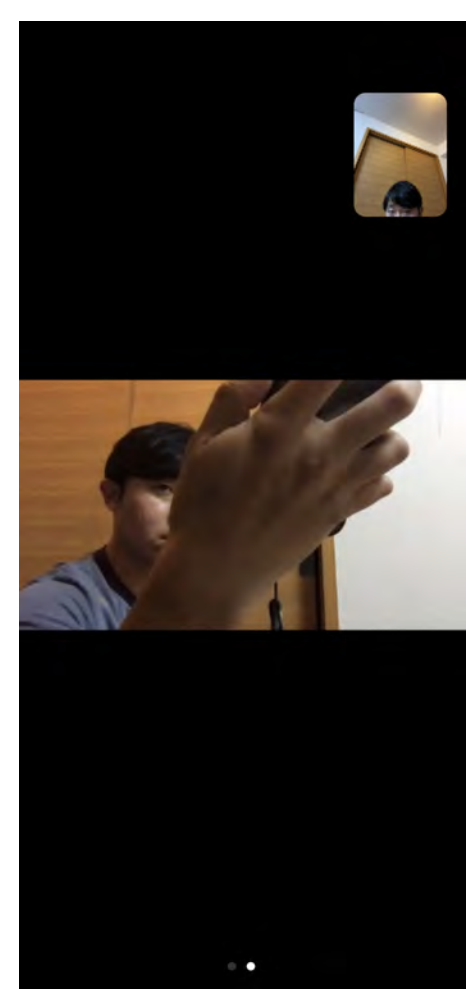

#### B) URLから参加する方法 4/4

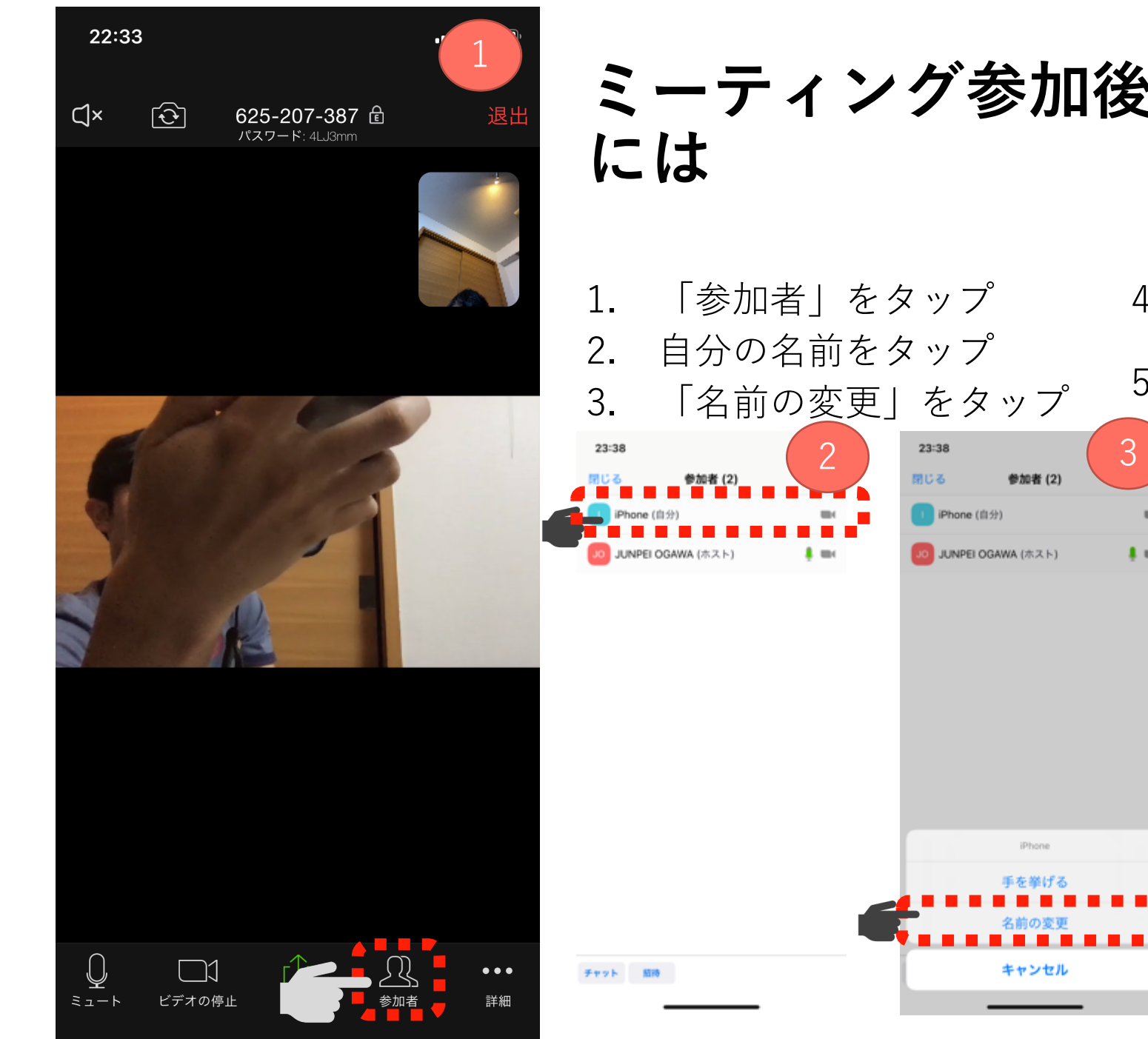

# ミーティング参加後に名前を変更する

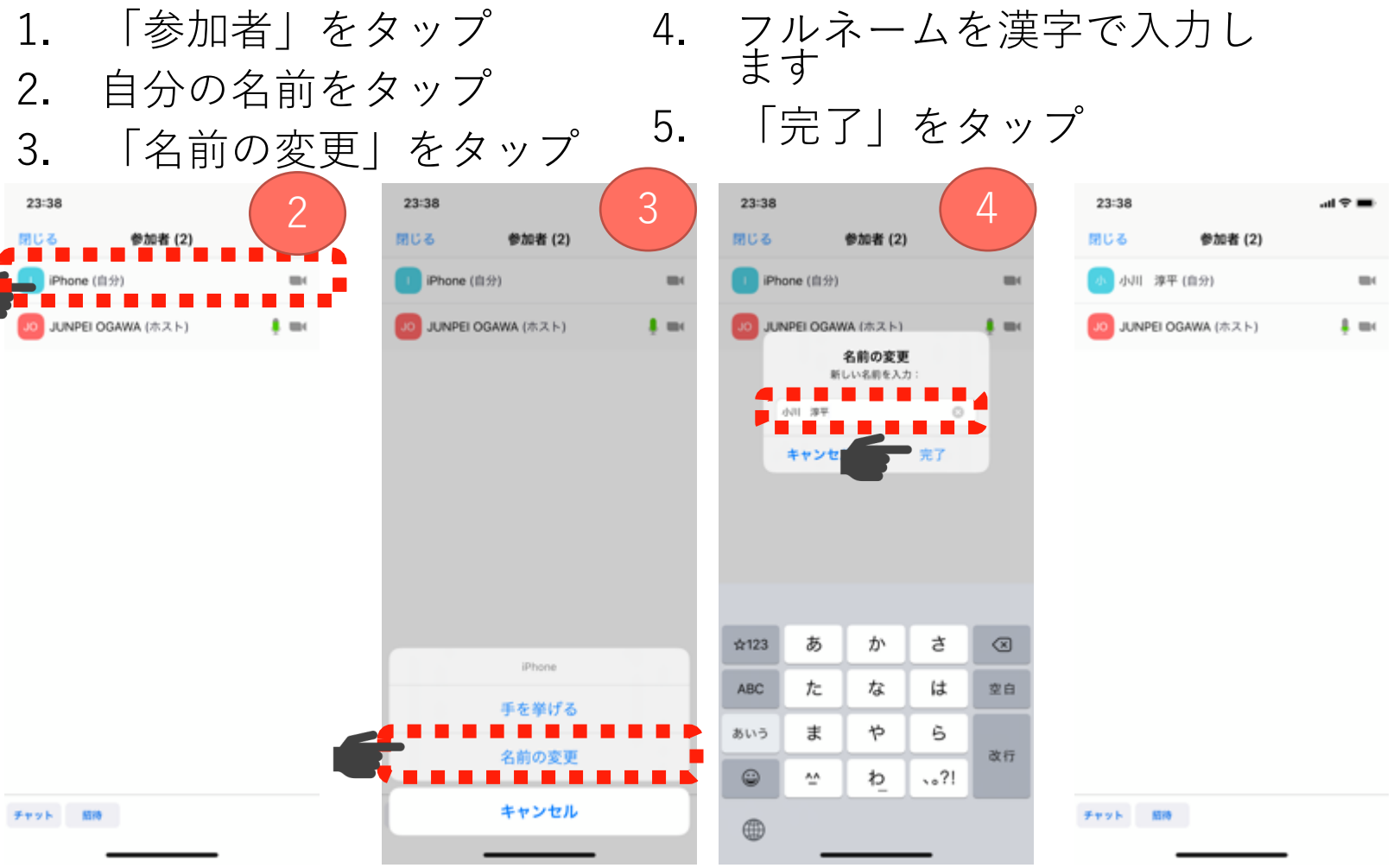

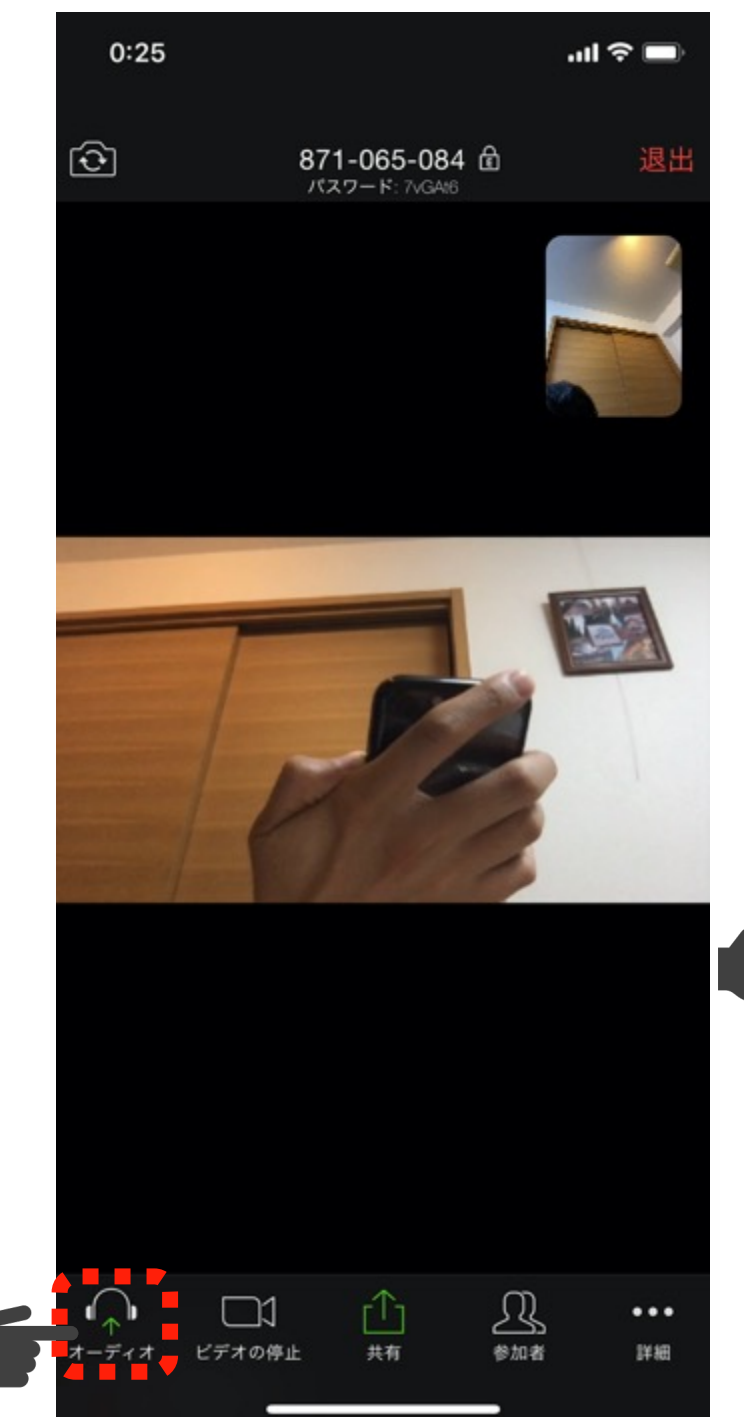

#### 通話がうまくできないとき Zoomアプリで通話が許可されていない可能性があ ります

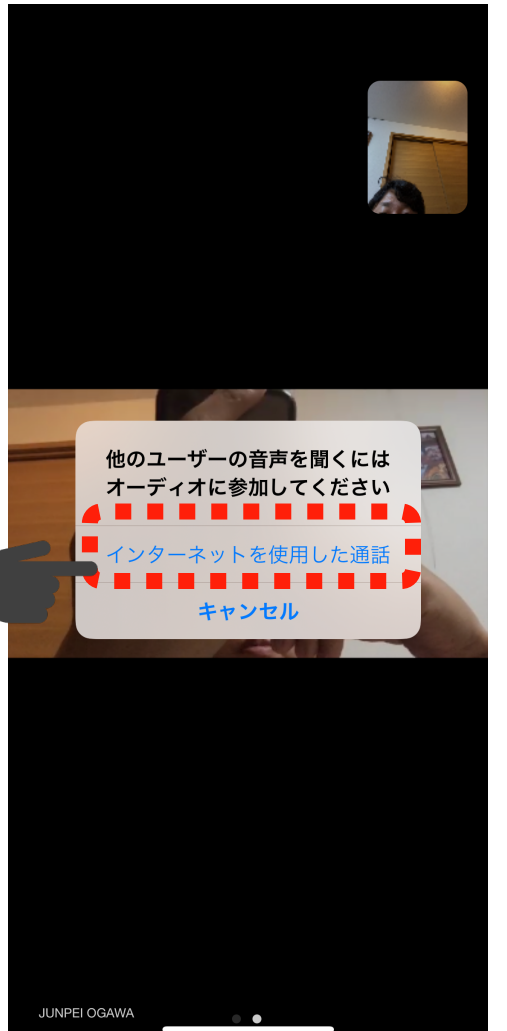

- 1. 画面のどこかをタップすると メニューが表示されます
- 2. 「他のユーザーの音声を聴く にはオーディオに参加してく ださい」と表示されます
- 3. 「インターネットを使用した 通話」をタップします

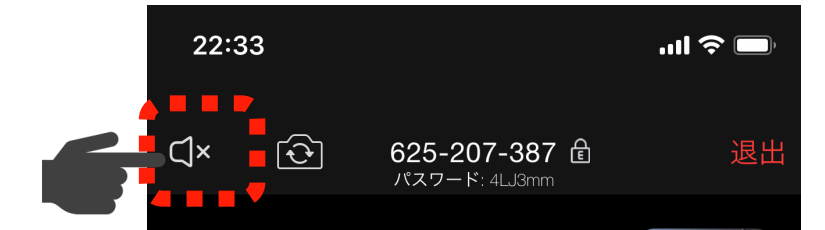

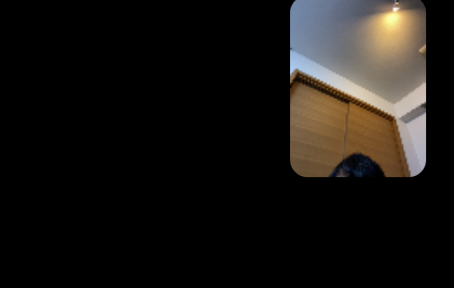

22:33

Q

ミュート

 $\Box$ 

**–** िि

625-207-387 🖻 パスワード: 4LJ3mm

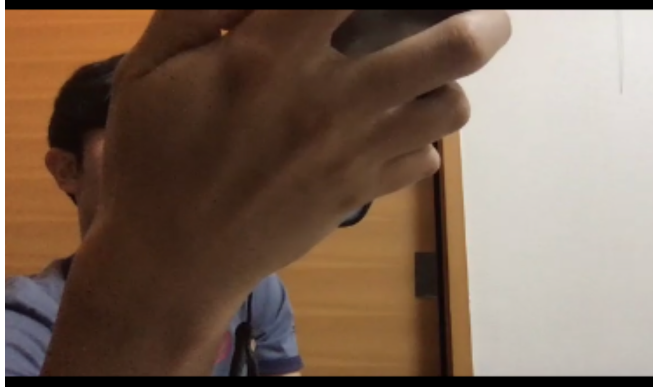

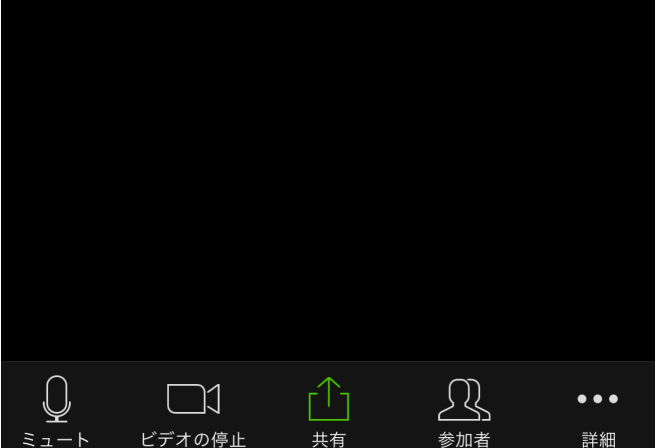

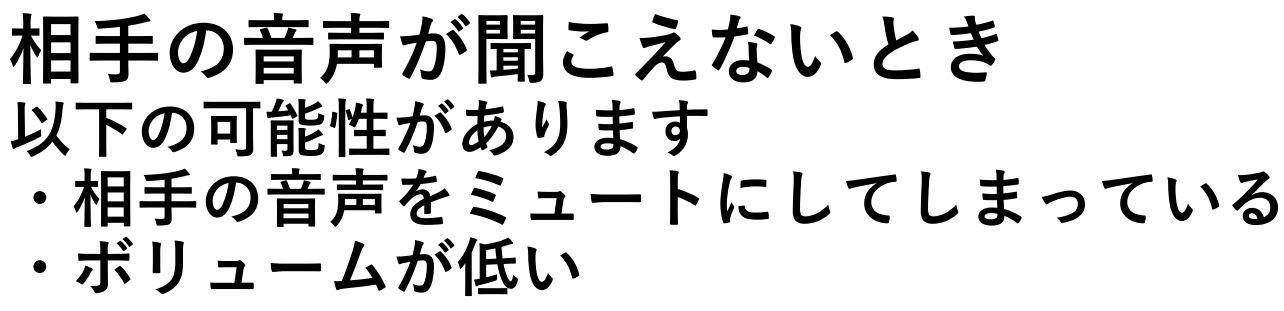

''II 🕹 🔲

•••

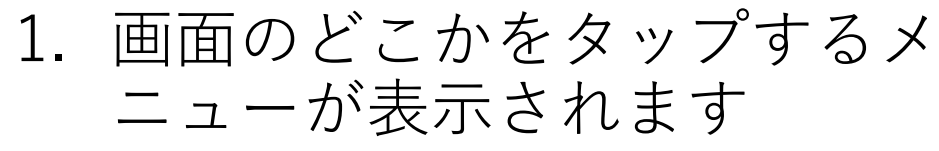

- 左上に◀×が付いていたら◀×を タップして◀≫にしてください
- スマホのボリュームが絞られ ていないかをチェックしま しょう

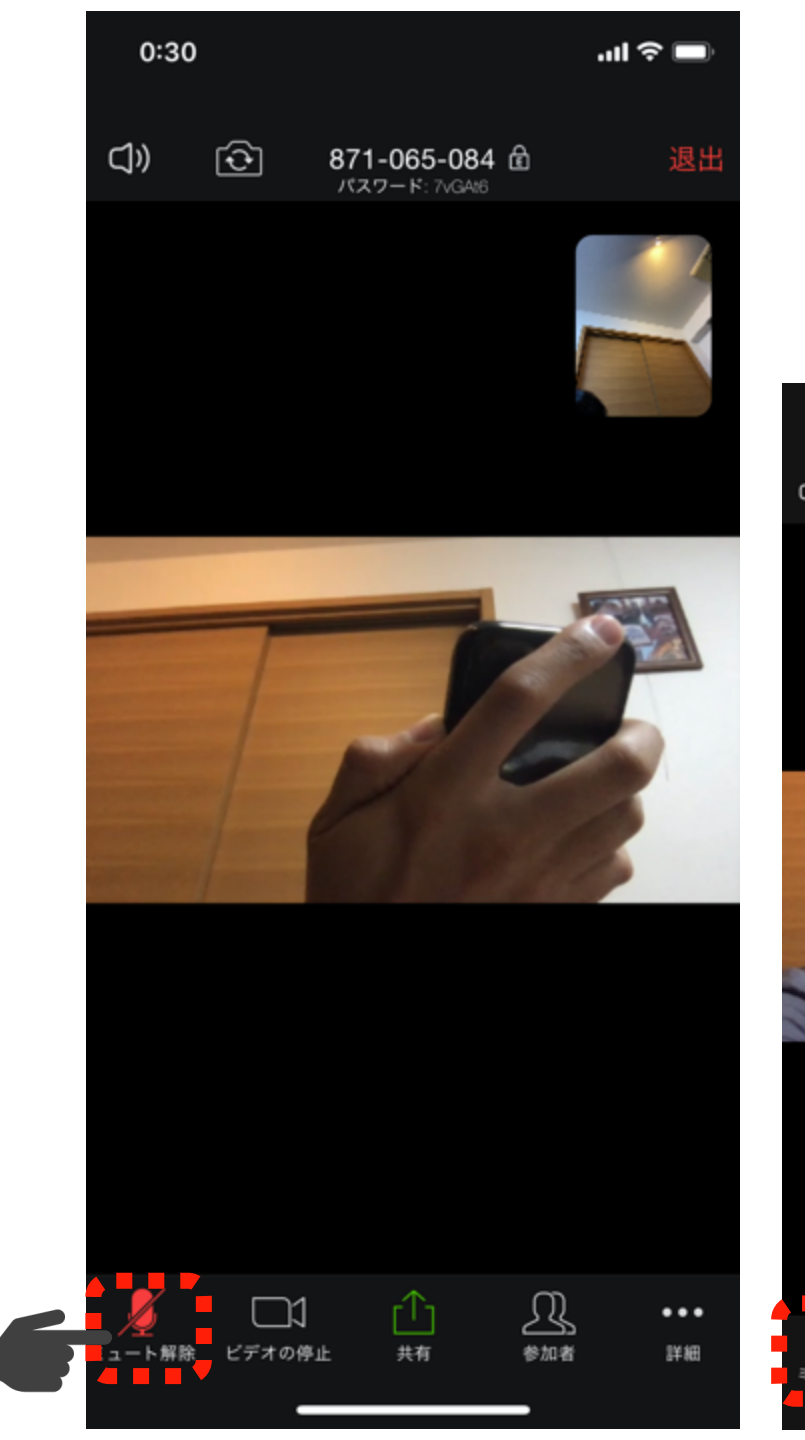

#### 自分の音声が出ていないとき ミュートにしてしまっている可能性がありま す

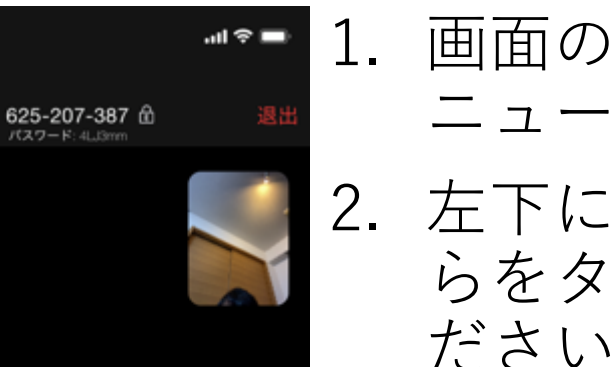

22:33

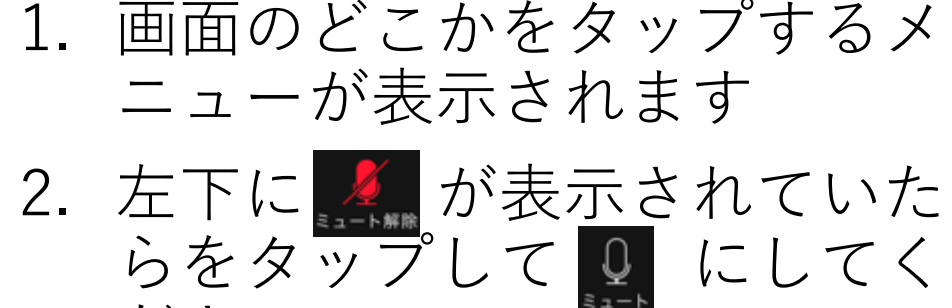

マイクのOn/Offは管理者(ホスト)が操作する 場合があります。その場合は、ご自身で設定を 変えることはできません。

## ミュートをうまく使いましょう

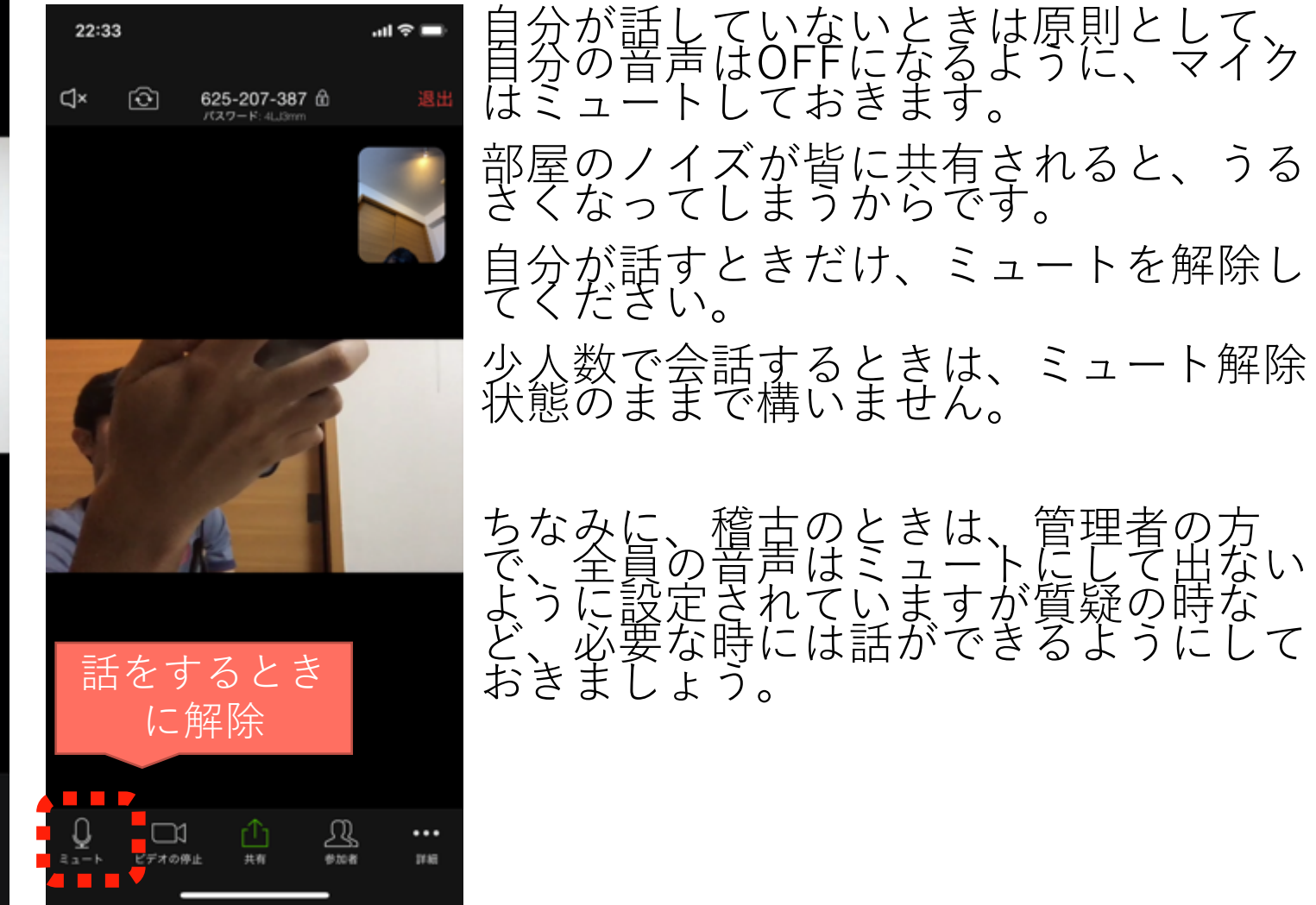

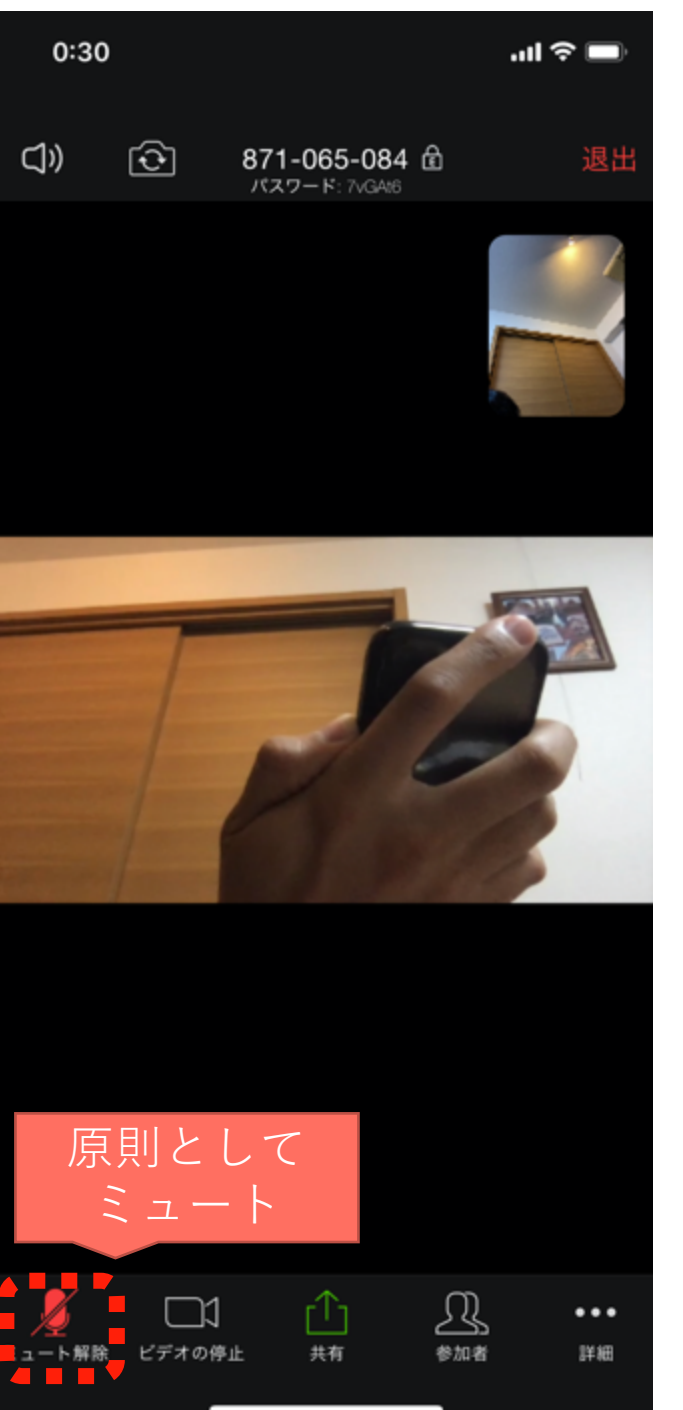